# leaf

Lens Calibration Guide for Leaf Aptus-II Digital Backs

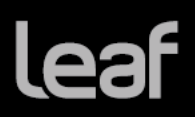

# **Table of Contents**

| Lens Calibration Guide                         | 3  |
|------------------------------------------------|----|
| Introduction                                   | 3  |
| What is lens cast and how is it recognized?    | 3  |
| Why is Lens falloff associated with lens cast? | 3  |
| Creating a Lens Calibration in the studio      | 4  |
| Setting up to take the Calibration Shot        | 4  |
| Creating and Loading the Lens Calibration File | 4  |
| While shooting to CF card                      | 8  |
| Applying a Lens Calibration                    | 9  |
| After shoot – Leaf Capture                     | 9  |
| Creating a Lens Calibration in the field       | 10 |
| After shoot - Capture One                      | 11 |
| Brightness compensation                        | 12 |
| Creating the calibration shot in low light     | 12 |

lea

#### Introduction

Shooting images with wide angle lenses and exploiting large format camera movements often results in lens fall-off and color cast effects. Another effect is the so-called centerfold effect where lines may appear in the image. Lens Calibration corrects all three of these effects.

The following shots show the same image with and without lens calibration:

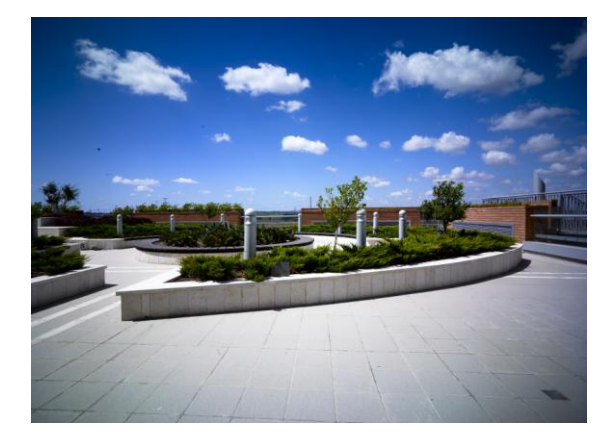

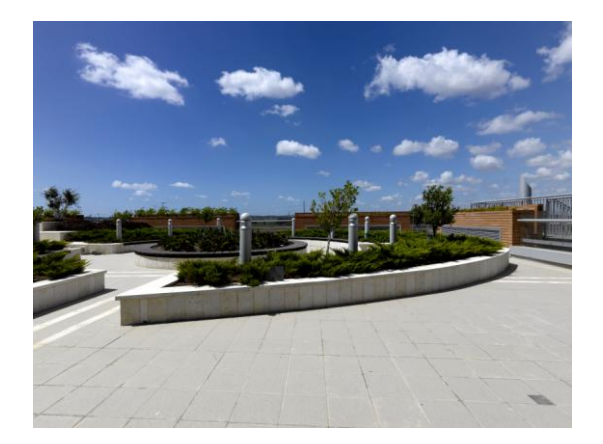

What is lens cast and how is it recognized?

Why is Lens falloff associated with lens cast?

Lens cast results when light from the lens strikes the digital sensor at shallow angles causing areas of the image to have color casts ranging from green to magenta. This occurs mainly with non-retrofocus wide-angle lenses. Most non-retrofocus wide-angle lenses do not have sufficient lens coverage for wide image sensors. Shifting and tilting such a lens adds to the lens falloff. See: Leaf Technical Notes/Cast Effects in Wide Angle Photography (PDF)

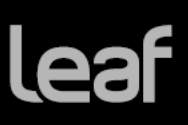

## **Creating a Lens Calibration in the studio.**

#### Setting up to take the Calibration Shot

What you will need: a Leaf diffuser or any white diffusing sheet that will fully cover the lenses to be used.

- 1. Connect the camera back to the Leaf Capture software.
- 2. Place the camera in front of a uniform light source.

**Tip:** A studio flash with a soft box is recommended.

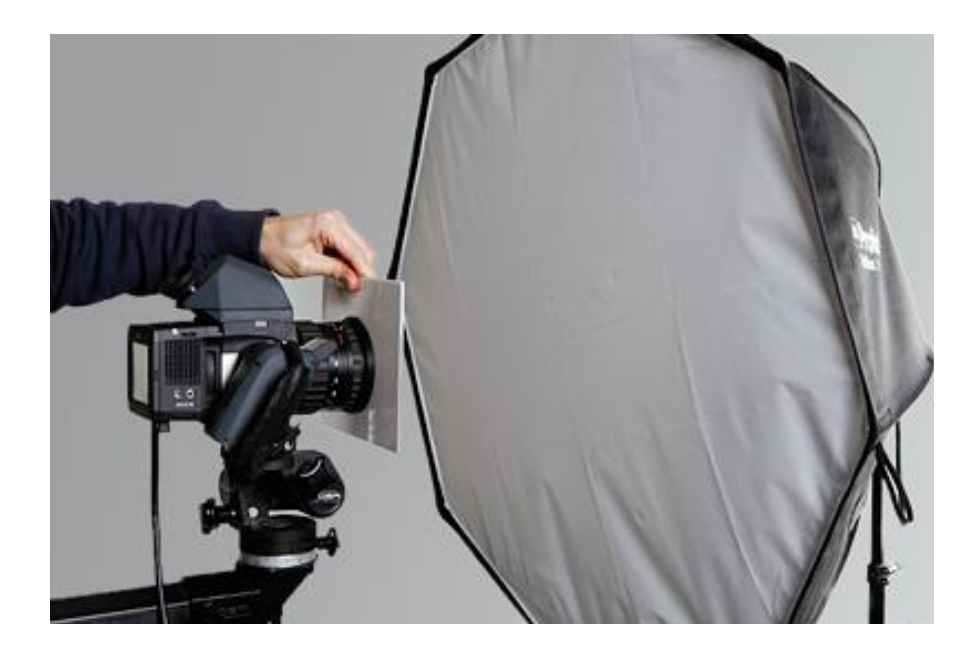

With this setup, you can now create the lens calibration file using Leaf Capture's calibration wizard.

#### **Creating and Loading the Lens Calibration File**

#### **Create files wizard**

- 1. In the **Camera** menu, select **Lens Calibration>Create Files Wizard**.
- 2. Follow the steps in the lens calibration wizard.

| 😝 🔿 🔿 Create Lens Calibration                                                                                                    | 😝 🔿 🔿 Create Lens Calibration                                                                                                    |
|----------------------------------------------------------------------------------------------------|----------------------------------------------------------------------------------------------------|
| Set up your shot                                                                                                    | Take your shot                                                                                                    |
| <ol> <li>Set up the camera and lens as you will be using<br/>them for typical subsequent shots.</li> <li>In the Shoot panel, set the ISO speed to the lowest<br/>speed.</li> <li>Set the lens aperture to the value you use most<br/>often.</li> <li>If you are shooting under studio lights, set the lighting to<br/>enable shooting at two stops above the correct<br/>exposure, to allow for the use of a diffuser over the lens.</li> </ol> | <ol> <li>Place a white diffuser over the lens and take a shot.</li> <li>Check that the right hand side of the histogram falls<br/>between +1.0 and +2.3 f-stops and repeat the<br/>exposure if necessary.</li> <li>When the shot is correctly exposed, continue to the next<br/>step.</li> </ol> |
| Cancel Previous Next                                                                                                    | Cancel Previous Next                                                                                                    |

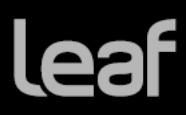

5

#### Lens Calibration Guide

| 😑 🔿 🔷 Create Lens Calibration                                                                                                    |  |  |  |  |
|----------------------------------------------------------------------------------------------------|--|--|--|--|
| The lens calibration file is ready.                                                                                                    |  |  |  |  |
| Save the file to a location of your choice. It is recommended to include lens information in the file name.                                                             |  |  |  |  |
| Load lens calibration                                                                                                    |  |  |  |  |
| [Warning: The lens you are using has extreme falloff.<br>When loading this lens calibration, make sure you<br>request a falloff correction of no more than 50 percent.] |  |  |  |  |
|                                                                                                    |  |  |  |  |
| Cancel Previous Save                                                                                                    |  |  |  |  |

**Note**: The warning message may or may not appear depending on the lens in use.

3. Select the **Load lens calibration** check box to load the lens calibration file to your camera back after it is created. This enables you to take shots while using the lens calibration file.

| $\Theta \cap \odot$ | Load Lens Ca     | Load Lens Calibration |    |  |
|---------------------|------------------|-----------------------|----|--|
| O Use Factor        | y Default        |                       |    |  |
| 🖲 Use Lens C        | alibration File: |                       |    |  |
| SK 35mm             | _f_11.mos        |                       |    |  |
| % Falloff Corr      | ection: 60 %     | (0% - 60%)            |    |  |
|                     |                  | Cancel                | ок |  |

- 4. Click OK.
- 5. A small icon appears in the bottom left corner of the Leaf Capture window to remind you that a Lens Calibration is loaded. The name of the Lens Calibration is displayed next to the icon.

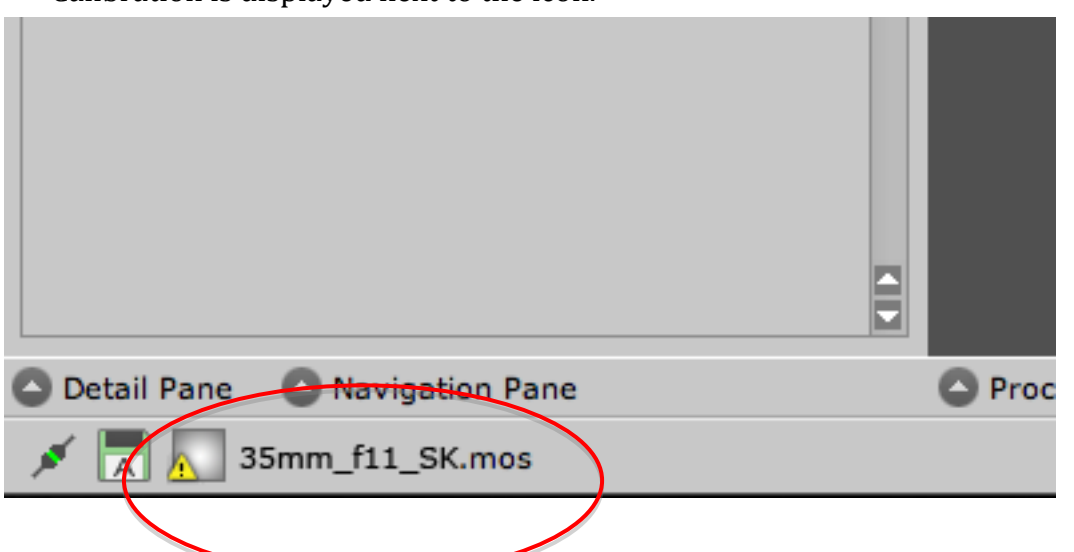

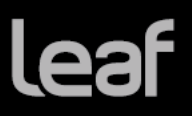

#### Notes:

- In the example above Leaf Capture has limited the lens falloff correction to 60%. You can reduce this number as desired.
- The falloff correction is applied for this load only.

The name and path of the Lens Calibration and the % Falloff correction used, will appear in the Image Info of images shot with the Lens Calibration.

| 00          | Image Info                                                                                                |      |
|-------------|----------------------------------------------------------------------------------------------------|------|
| Description |                                                                                                    |      |
| Origin      | File Name:                                                                                                |      |
| Catagorias  | Untitled_00002.mos                                                                                        | - 1  |
| Categories  | Created:                                                                                                  |      |
| EXIF        | 2011:04:26 17:20                                                                                          | - 1  |
| Image       | Modified:                                                                                                 |      |
|             | 2011:04:26 17:20                                                                                          | _ [] |
|             | Size:                                                                                                    | мв   |
|             | 81.5                                                                                                    | - 1  |
|             | Gray Balance:                                                                                             |      |
|             | Aptus-II 8 Flash                                                                                          | _ [] |
|             | Develop Curve:                                                                                            |      |
|             | Aptus-II 8 Portrait                                                                                       | _    |
|             | ICC Color:                                                                                                |      |
|             | On                                                                                                    | _    |
|             | Color Look:                                                                                               |      |
|             | LF3 Portrait 5                                                                                            | _    |
|             | Saturation:                                                                                               |      |
|             | No Saturation                                                                                             |      |
|             | Color Space:                                                                                              |      |
|             | Adobe RGB                                                                                                 |      |
|             | Grain:                                                                                                    |      |
|             | Aptus-II 8 Default Grain                                                                                  |      |
|             | Moire Reduction:                                                                                          |      |
|             | No Reduction                                                                                              |      |
|             | Sharp:                                                                                                    |      |
|             | Aptus-II 8 Portrait                                                                                       |      |
|             | Size:                                                                                                    |      |
|             | No Selection                                                                                              |      |
|             | Height:24.37 Width:18.25                                                                                  |      |
|             | Scale:100                                                                                                 |      |
|             | Resolution: 300 dpi                                                                                       |      |
|             | Lens Calibration:<br>70sers/sergey/Pictures/Lear<br>images/Leaf Tables/Lens<br>Calibrations/User Gain.mos |      |
|             | FallOff:89.9                                                                                              |      |

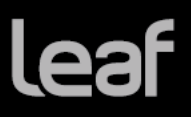

### Load Lens Calibration

When shooting tethered, previously created Lens Calibrations can be loaded to the back to be used for shooting.

- 1. Start the Leaf Capture software.
- 2. Connect the back to the computer.
- 3. Click **Camera/Lens Calibration File/Load File** to open the Load Lens Calibration dialog box.

| Edit   | Camera      | Image     | Tools    | View    | Windows Help     |                                       |
|--------|-------------|-----------|----------|---------|------------------|---------------------------------------|
|        | Camera      | Configu   | ration   | ^#C     | Le               | af Capture – /U                       |
| - 🏢    | Info Sett   | tings     |          |         | Sort by:         | Name 🔻 :                              |
|        | Lens Ca     | libration | File     | •       | Load File        |                                       |
| ljust  | Disconn     | ect       |          | ЖК      | Create File Wiza | rd                                    |
|        | Take Sh     | ot        |          | ЖT      |                  |                                       |
| l Size | Live View   | N         |          |         |                  |                                       |
|        |             |           |          |         |                  |                                       |
|        |             |           |          |         |                  |                                       |
| 0      | 0.0         | Lo        | oad Ler  | ns Cali | ibration         | · · · · · · · · · · · · · · · · · · · |
|        |             |           |          |         |                  |                                       |
| 0      | Use Factor  | ry Defau  | lt       |         |                  |                                       |
| ۲      | Use Lens (  | Calibrati | on File: |         |                  |                                       |
|        | SK 35mm     | _f_11.m   | ios      |         |                  | <b>D</b>                              |
| %      | Falloff Cor | rection:  | 60       | %       | (0% - 60%)       |                                       |
|        |             |           |          |         | Cancel           | ок                                    |

4. Select **Use Lens Calibration File** and click the browse icon to select the appropriate lens calibration file and click **OK**.

The lens calibration file is loaded and fall off correction is applied. You can now shoot using the lens calibration file.

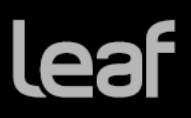

#### While shooting to CF card

A lens calibration can be loaded to the back for using when shooting to CF card.

## Preparing a Lens Calibration file for CF card

- 1. Quick format a CF card in the Aptus II back.
- 2. Create a Lens Calibration for tethered use.
- 3. Click Camera/Lens Calibration File/CreateFile for CF card...

| \varTheta 🔿 🔿 Create Lens Calibration for CF Card |             |    |  |
|---------------------------------------------------|-------------|----|--|
| Lens Calibration File:                            |             |    |  |
| LC_00001.mos                                      |             |    |  |
| Lens Calibration for CF :                         |             |    |  |
|                                                   |             |    |  |
| % Falloff Correction: 100 %                       | (0% - 100%) |    |  |
|                                                   | Cancel      | ОК |  |

- 4. Browse to the Lens Calibration file from step 2.
- 5. Give a meaningful name to the lens calibration for CF and specify its location.
- 6. Copy the Lens Calibration for CF to the following folder on the CF card:

CF/LEAFDM SYS/Lens\_Calibration

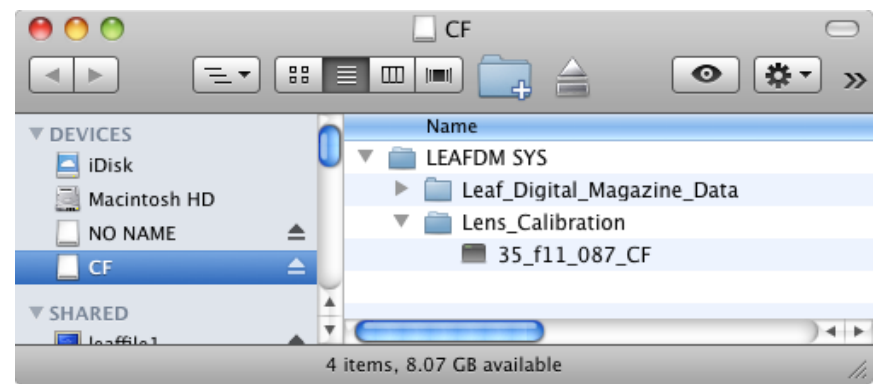

- 7. Insert the CF card into the back.
- Load the Lens Calibration file: Tap Camera → Camera Settings → Lens Calibration → Select desired lens calibration → Tap OK.

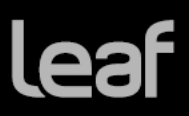

#### **Applying a Lens Calibration**

After shooting youcan applya Lens Calibration to images that were shot without one. You can do this in both Leaf Capture and in Capture One.

#### After shoot – Leaf Capture

- 1. In Leaf Capture, select the images you would like to process.
- 2. In the Process panel, select Leaf Mosin the Format list.
- 3. Click Settings.
- 4. The Leaf Mos Settings dialog box opens.

| \varTheta 🔿 🔿 🛛 Leaf Mos Settings                 | S          |
|---------------------------------------------------|------------|
| ✓ Save Compressed                                 |            |
| Lens Calibration Adjustment                       |            |
| $\bigcirc$ Use first selected file as calibration | ı file     |
| $\bigcirc$ Use last selected file as calibration  | file       |
| Select Calibration File:                          |            |
| /Lens Calibrations/Mamiya 645 8                   | 30mm.mos 🔲 |
| Falloff Correction 0                              |            |
|                                                   | Cancel OK  |

- 5. To save the mos file with lossless compression, check**Save Compressed**.
- 6. CheckLens Calibration Adjustment.
- 7. Select Select Calibration File and click the browse icon.
- 8. Select the lens calibration file for the lensused to create the image(s).

**Tip:** Click **Lens Calibration Folder** to access the default lens calibration files folder directly.

9. In the **Falloff Correction** box, type the desired correction percentageto adjust the fall off.

**Note:** There is no limitation to the amount of falloff correction that can be entered in this box. It can be anything between 0 and 100%. If the resulting image is not satisfactory, you will need to reduce the amount of falloff correction.

#### 10. Click **OK**.

Your lens calibration settings are saved.

11. Process your images to apply the lens calibration file.

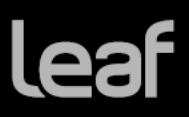

#### **Creating a Lens Calibration in the field**

- 1. Before a shoot, prepare the Leaf diffuser or any white diffusing sheet that will fully cover the lenses to be used.
- 2. Set up and shoot your image(s).

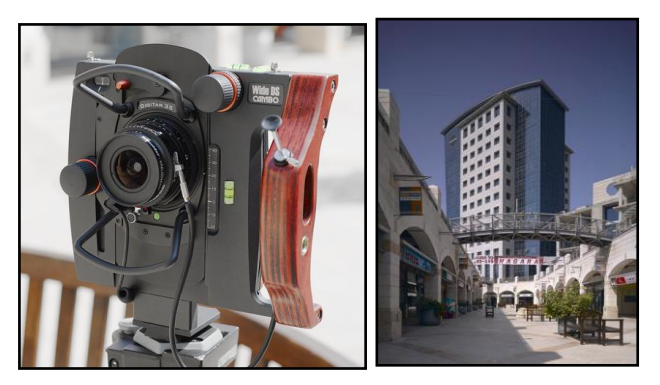

3. Place the white diffuser in front of the lens so that it covers the entire surface, and take a shot.

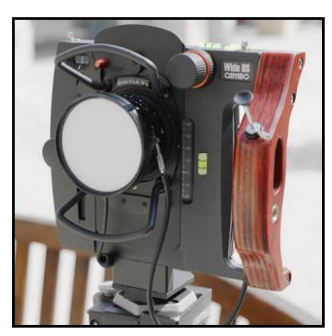

**Note:** To achieve good results, do not move the camera or lens position, or change the aperture before taking the diffuse calibration shot.

- 4. On the imaging module, display the diffused calibration image in **Shoot** view.
- 5. Tap histog to open the histogram.

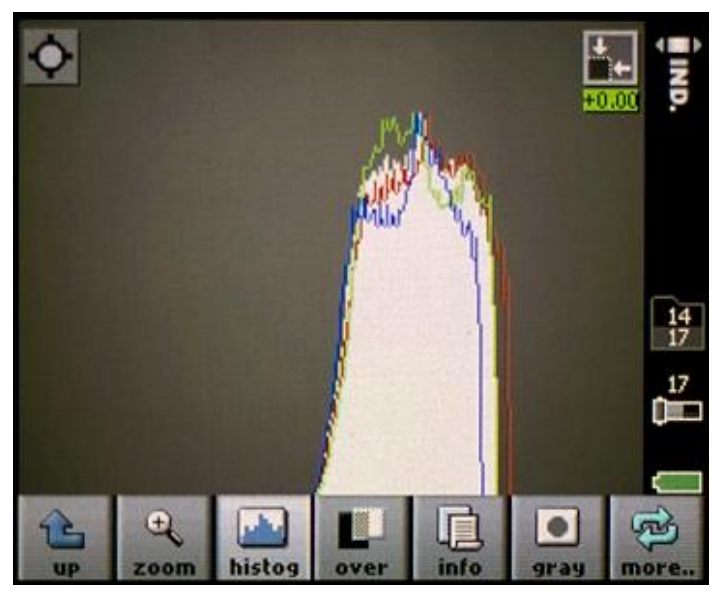

Your overall exposure should be between -0.8 and +0.4. The exposure meter +0.00 shows the overall exposure in f-stops.

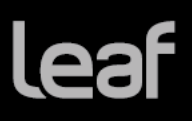

If the calibration image is over or underexposed, adjust your shutter speed. Do not adjust the aperture setting.

**Note:** It is recommended that you rename the calibration shot to include the lens and exposure information in the file name.

#### After shoot - Capture One

To create and apply a Lens Cast Correction (LCC) the images must meet the following condition:

The image must have been shot portably and not saved in Leaf Capture.

- 1. In Capture One, select the reference imagethat you shot through the diffuser.
- 2. In the Lens panel open Lens Correction.
- 3. In the LCC drop down menu select Analyze.

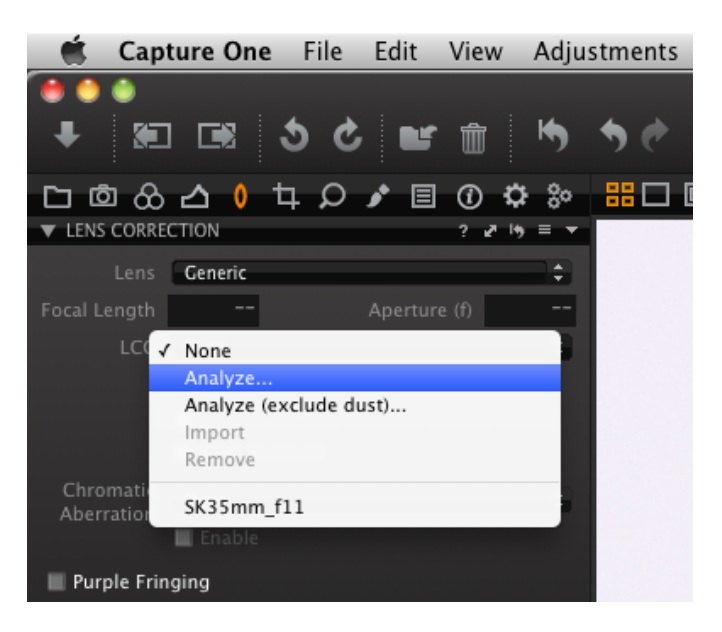

- 4. The software will analyze the image and then create a LCC file.
- 5. Select the image to be corrected and then select the LCC file made in the previous step.
- 6. You can activate Color Cast, Light Falloff and Dust Removal by checking the appropriate checkbox.
- 7. The image will be corrected.

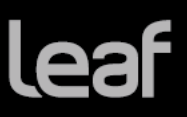

#### **Brightness compensation**

Using Lens Falloff correction tends to create images that seem brighter. You can adjust brightness or the develop curve to compensate for this or shoot the images at a lower exposure level.

#### Creating the calibration shot in low light

In some conditions, you may not be able to create an optimally exposed calibration file as described above because the required exposure time is greater than the maximum. This could happen when you are shooting using indoor lighting, under a low sun, and so on.

In these casestake the calibration shot at the maximum permitted exposure, even if it will be underexposed.

Note: It is important that the illumination of the calibration shot be as close as possible in color temperature to that of the scene. Therefore don't use additional lighting when taking the calibration shot.